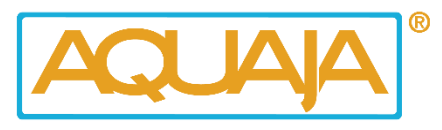

# Instructions AWS – Hunter model

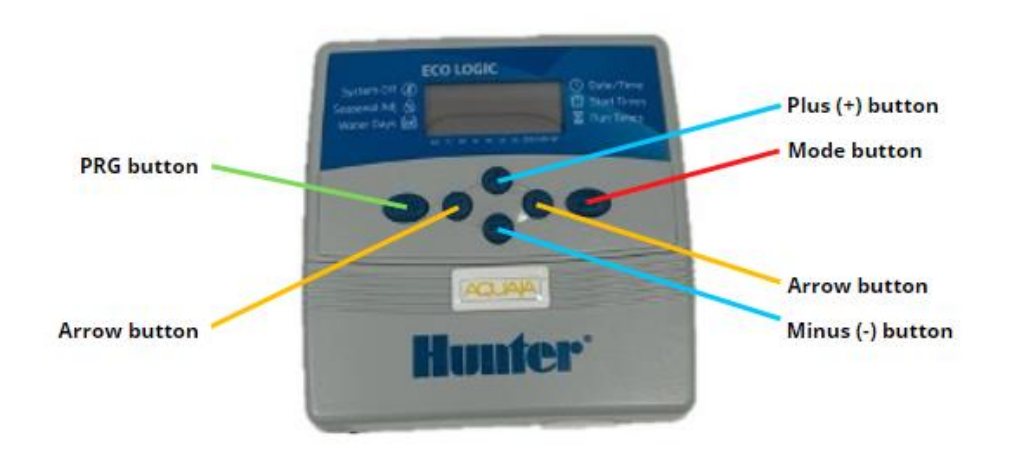

#### How to use the eco-logic controller

- Use the mode button to advance through the programming functions.
- Use the arrows to move about the different fields within a function and the plus and minus button to change the value that's currently flashing.
- The PRG button is used to advance from program A to program B and program C.

# Set the current date and time

- Press the mode button on and the year will start flashing
- Use the left and right arrow buttons to scroll through the different choices. Tapping the right arrow button once will show the month.
- Use the minus and plus button to change to the current month.
- Use the right arrow button to sellect the correct day.
- By tapping the plus (+) button you can switch to a.m./p.m. or 24-hour mode.
- When you come back to the years that's a complete cycle. You can use the mode button to go back to the home screen, which shows the current timer.

# Set the automatic water refreshment

A program is a group of stations that share the same watering schedule. By schedule we mean watering days of the week on which the program will run as well as the number of times the program will cycle per watering day. If all your stations will be watering in the same days and the same number of times a day then you can program all your stations in the same program, which we strongly advice.

- You can start by programming 3 different start times for program A.
- Press the mode button until the arrow is flashing next to start times. It shows start time one of program A.
- We advise 3 starting times for example 9.30, 13.00 and 16.30 hours (most common).
- We're going to set the first start time at 9.30 a.m. Then use the plus (+) button to set the second time which is 13.00 and then use the plus (+) button again to set the third starting time which is 16.30.
- We advise 2 minutes run time each for a fishtank and 5 minutes each for a fish unit.
- The fourth potential starting time can be left OFF.
- Keep in mind that the time is depending on the water hardness and the water pressure. If you have any doubts about the starting times, don't hestitate to contact us. We are happy to help you with choosing the optimal settings for your store.

### Set runtimes for each of the stations

- Press the mode button until the arrow is flashing next to run time.
- For station 1 you can program 2 minutes. Use the right arrow to go to station 2 to also program 2 minutes. Use the right arrow to go to station 3 and do the same.

### How to set the day for the (automatic) water change

- Press the mode button until the arrow is pointing next to watering days. Program it to water every day.
- To activate a day, press the plus (+) button and it will switch to the following day. Do this till you have finished it for the whole week. When you have set all days of the week you will return to Monday (flashing). Now you're ready to start with the Automatic Watering System.